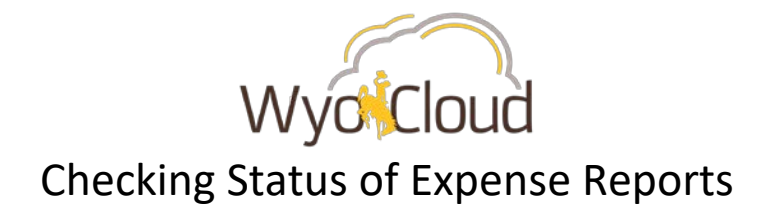

## Step One

Navigate to the Expense section under My Profile

| = WwiCloud 🗠                                                                                                    | 4 F B                                                                                                    |                                                                                                    |  |  |
|----------------------------------------------------------------------------------------------------|----------------------------------------------------------------------------------------------------|----------------------------------------------------------------------------------------------------|--|--|
| Navigator                                                                                                    |                                                                                                    |                                                                                                    |  |  |
| j                                                                                                    |                                                                                                    |                                                                                                    |  |  |
| My Profile<br>Directory<br>Conboarding<br>Career and Performance<br>Personal Information<br>Learning<br>Current Jobs                              | Product Management<br>ldeas<br>Payables<br>Payables Dashboard<br>Invoices<br>Projects<br>Project Financial Management                                                                                                    | Procurement<br>Purchase Requisitions<br>Purchase Orders<br>My Receipts<br>Suppliers<br>Social<br>Cetting Started |  |  |
| <ul> <li>Wellness</li> <li>Personal Brand</li> <li>Volunteering</li> <li>Competitions</li> <li>Roles and Delegations</li> <li>Expenses</li> </ul> | Wellness     General Accounting       Personal Brand     Imilian General Accounting Dashboard       Volunteering     Imilian General Accounting Dashboard       Competitions     Budgetary Control       Roles and Delegations     Budgetary Control       Imilian     Fixed Assets       Imilian     Fixed Assets       Imilian     Fixed Assets       Imilian     Fixed Assets       Imilian     Fixed Assets       Imilian     Fixed Assets       Imilian     Fixed Assets       Imilian     Fixed Assets | My Dashboard Marketplace Cloud Customer Connect Tools Set Preferences                                            |  |  |
| My Team                                                                                                    |                                                                                                    | Worklist Spaces Reports and Analytics                                                                            |  |  |
| Contract Management                                                                                                    | <ul> <li>Duplicate Identification</li> <li>Duplicate Resolution</li> <li>Hierarchies</li> </ul>                                                                                                    | <ul> <li>Import Management</li> <li>File Import and Export</li> <li>Download Desktop Integration</li> </ul>      |  |  |

## Step Two

Click on the magnify glass on the right

| Travel and Expense                                       | Your Name       | •         | Actions 🔻      |  |  |
|----------------------------------------------------------|-----------------|-----------|----------------|--|--|
| Expense Items                                            | Expense Reports | Approvals | E              |  |  |
| 0                                                        | 0               | 0         | 9              |  |  |
| •                                                        | <b>~</b>        | *         |                |  |  |
| Actions V 🕂 Add to Report V Create Report Sort By Date V |                 |           | Sort By Date 🗸 |  |  |
| No data to display.                                      |                 |           |                |  |  |

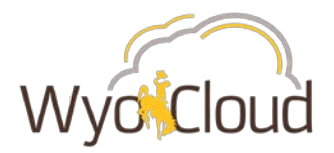

Expense Reports should default to the search option. Either click on the grey circle with the white arrow **OR** the Advanced hyperlink (both options take you to the same place to Manage Expense Reports).

|   | Expense Reports 🗸 |
|---|-------------------|
| E | Advanced          |

## **Step Three**

All of your expense reports and their statuses will show in the Manage Expense Reports page. Expense Reports with a date **prior** to **01/07/2019** that have a status of anything other than "Paid" are affected (Example – Orange Box).

| Manage Expense Reports |              |            |             |            |         |                          |  |
|------------------------|--------------|------------|-------------|------------|---------|--------------------------|--|
| Search                 | Expense Repo | rts        | •           |            |         |                          |  |
| ► S                    | earch        |            |             |            |         |                          |  |
| Action                 | s 🔻 View 🔻   | 严 辱        | Detach      | Create R   | eport   |                          |  |
| Re                     | eport Number | Date       | Report      | Status     | •       | Report<br>Total<br>(USD) |  |
| EX                     | P0041161258  | 1/02/2019  | Saved       |            |         | 2,575.31                 |  |
| EX                     | P0041161293  | 12/21/2018 | Ready fo    | or payment |         | 12.00                    |  |
| EX                     | P0029700543  | 1/10/2019  | OK Ready fo | or payment |         | 5,017.57                 |  |
| EX                     | P0029715200  | 12/21/2018 | Pending     | manager aj | pproval | 25.58                    |  |
| EX                     | P0026287593  | 11/21/2018 | Paid 🚽      | OK         |         | 844.00                   |  |